Linde Healthcare Online Shop – Guide

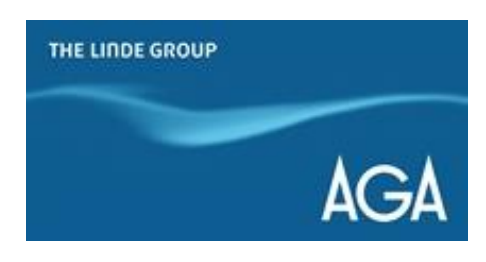

## Hur ställer man in en beställningspåminnelse?

1) Gå till <u>shop.linde-healthcare.se</u> och välj den "Svenska" versionen.

2) Klicka på "Mitt konto" i det övre högra hörnet. Logga in om det behövs.

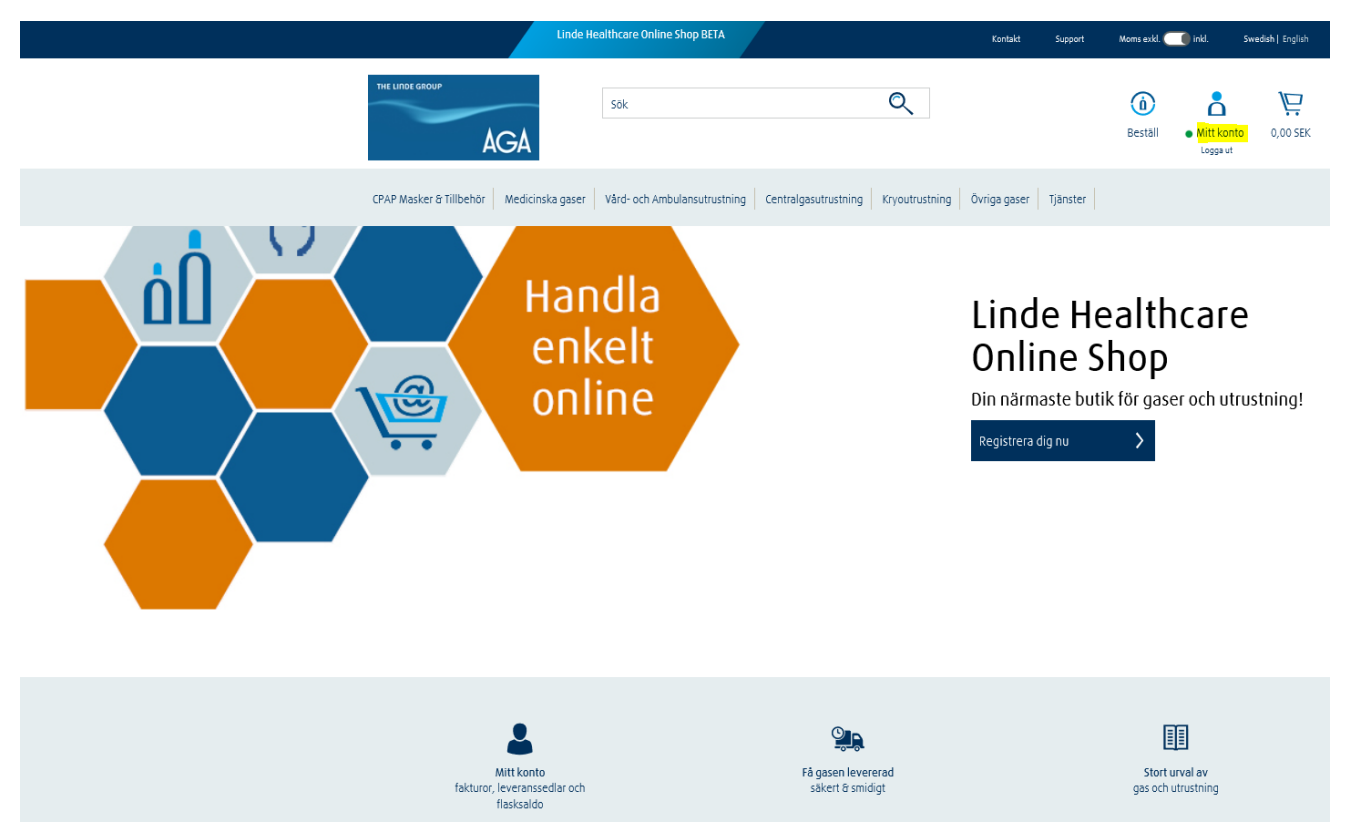

3) Gå till "Favoritlista".

4) Välj den produkt du vill skapa en påminnelse för.

| ☆ | Favoritlista 🗙 |               |                                              |                                                |                   |
|---|----------------|---------------|----------------------------------------------|------------------------------------------------|-------------------|
|   | Favoritlista   |               | an du batëllar (fa Fërsti dona en Frusilijet | s lēsa tīli stiluksi dis usudass advesss das s | - feu seilliste   |
|   | Namn           | Beskriv       | ning Sena                                    | st uppdaterad                                  | navonuista.       |
|   | Test Lista     |               | 17-D                                         | ec-18                                          | Ŵ                 |
| [ |                |               |                                              |                                                |                   |
|   | Test Lista     |               |                                              |                                                |                   |
|   | Beskrivning:   |               |                                              |                                                |                   |
|   |                |               |                                              |                                                |                   |
|   |                |               |                                              |                                                |                   |
|   | Produkt        | Artikelnummer | Produktnamn                                  | Kvantitet                                      |                   |
|   | 102            | 107593        | MED OXYGEN AGA 3 L LIV                       | 1                                              |                   |
|   |                | 107653        | KOLDIOXID (MEDICINTEKNISK PRODUKT            | i) 5L 2                                        |                   |
|   | Redigera r     | nallen        | Skapa orderpåminnelse                        |                                                | Beställ produkter |

5) Välj hur ofta du vill få påminnelsen.

## Skapa en orderpåminnelse för denna favoritlista

För att schemalägga en orderpåminnelse för denna favoritlista, välj bland nedanstående alternativ:

| Frekvens   | Välj                                                                                 |
|------------|--------------------------------------------------------------------------------------|
| Välj dag   | 1 gång per vecka<br>Varannan vecka<br>Var tredje vecka<br>Varje månad<br>Var 'x' dag |
| Startdatum |                                                                                      |

## Välj påminnelsemetod(er)

som e-post

Spara

6) Välj metod för påminnelse och klicka på "Spara".